# 河海大学研究生课程在线平台操作指南(学生版)

2020年伊始的这场突如其来的疫情牵动了全国人民的心,医护人员夜以继日地奋战在救治工作第一线, 已有多所高校发布了推迟开学的公告。为减少疫情对我校师生教学、学习、生活的影响,我们提出此预案, 充分利用**河海大学研究生课程在线平台**不开学、先开课,尽量保证教学活动的正常开展,共同打好这场"抗 疫战"!

在疫情期间,河海大学研究生课程在线平台将为全校师生提供在线教学服务,包括线上学习(观看教学 视频、答疑、作业、测验等)、观看速课(微视频)学习、同步课堂学习、直播学习和相关技术服务,旨在 利用电脑、手机、网络等现有设备开展教学活动。

河海大学研究生院课堂在线平台包含电脑端(网址:<u>http://gshhu</u>.benke.chaoxing.com)和手机端 (学习通APP)两部分,电脑端和手机端可自动实现资源、数据、功能同步,有效保证师生使用习惯的一致性。 河海大学研究生课程在线平台已无缝对接超星电子图书、电子期刊、学术视频等数据库,为教师备课、 学生拓展学习提供资源支撑。

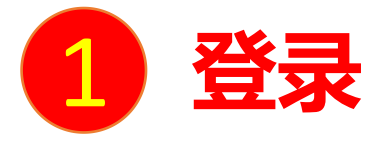

电脑端访问网址:http://gshhu.benke.chaoxing.com

初次登录方式:

点击"登录"按钮,输入账号(学号)和初始密码(123456)登录。

登录后请绑定手机号并修改密码。再次登录时,电脑端、学习通均可使用该手机号和密码登录。

### 如果已在学习通登录并绑定学号,登录密码为修改后的密码,支持学号、手机号两种登录方式。

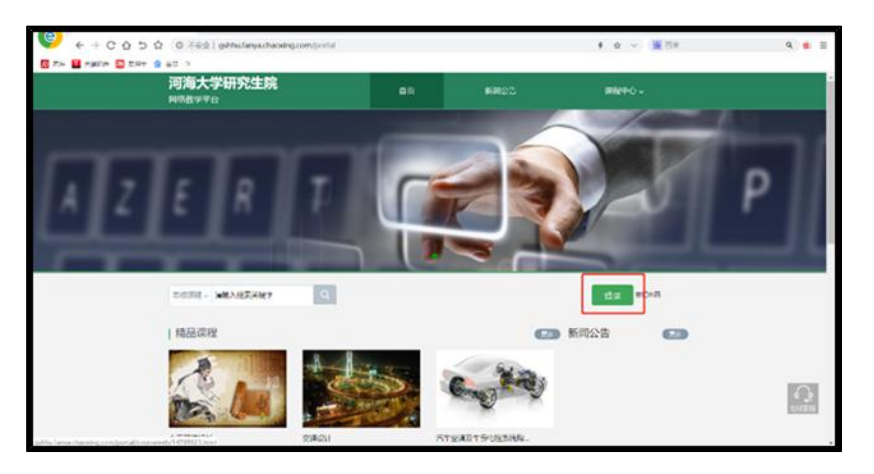

| 手机号/账号     |       |     |          |  |
|------------|-------|-----|----------|--|
| 899        | 忘记密码? |     |          |  |
| 傳輸入右边的四位数字 | 3003  | 看不清 | <b>4</b> |  |

| 请完善个人信息 |                              |  |  |  |  |  |  |
|---------|------------------------------|--|--|--|--|--|--|
| 手机号:    | 请填写手机号 发送验证码                 |  |  |  |  |  |  |
| 短信验证码:  | 请填写短信金证码                     |  |  |  |  |  |  |
| 初始化密码   |                              |  |  |  |  |  |  |
| 新密码:    | 密码由6-16位字符(字母、数字、_@#.特殊字符)组成 |  |  |  |  |  |  |
| 确认密码:   | 确认新密码                        |  |  |  |  |  |  |
| 验证码:    | <b>州山口中</b> 霍木浦 填写验证码        |  |  |  |  |  |  |

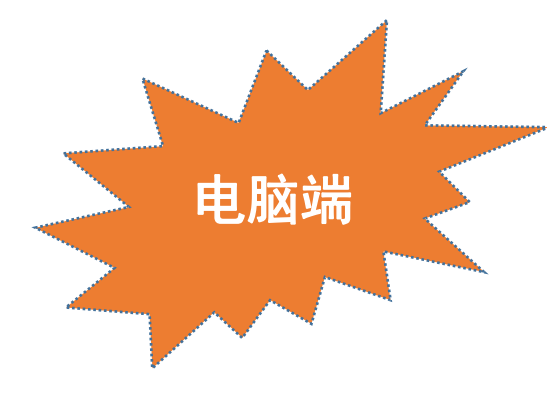

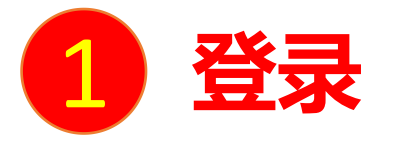

手机上下载并安装学习通APP:

扫描右方二维码或在手机应用市场中搜索"学习通"进行下载。

初次登录者:点击右下方的"我"进入"登录"页面,选择"新用户注册",输入手机号获取验证码并设置自己的密码,然后填写学校 名称、输入自己的学号、姓名进行信息验证。

(注意:信息验证一定不可跳过,学校名称是"河海大学研究生院",不能使用简写或具体到学院)

## 如果已在电脑端登录并绑定手机号,则可直接使用手机号登录。

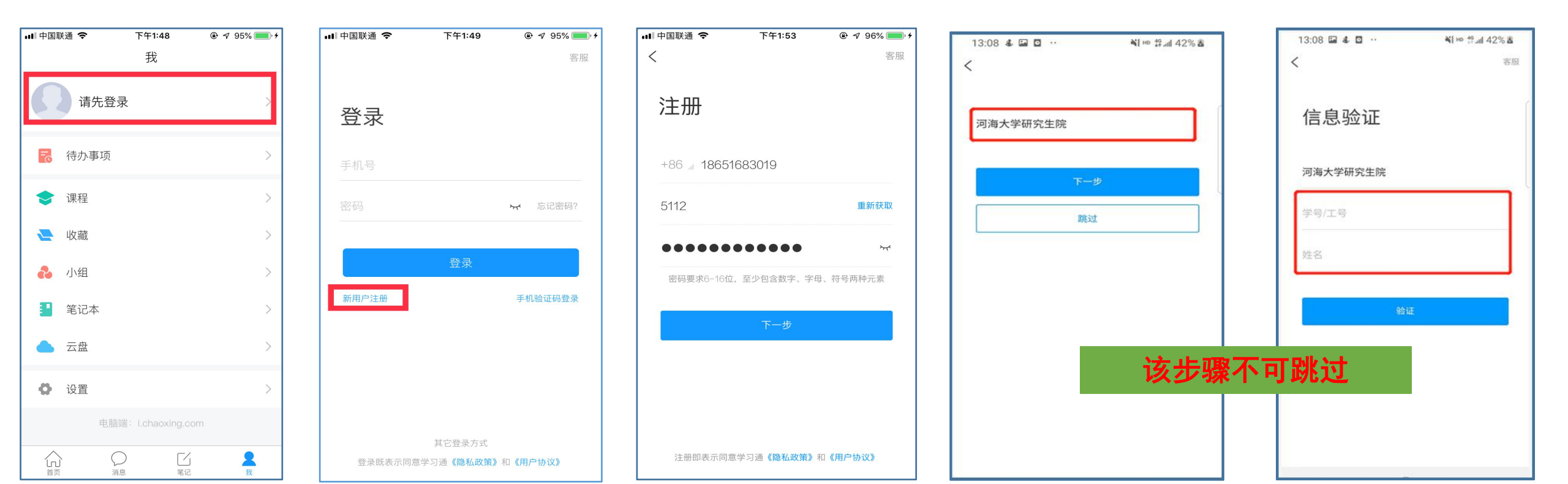

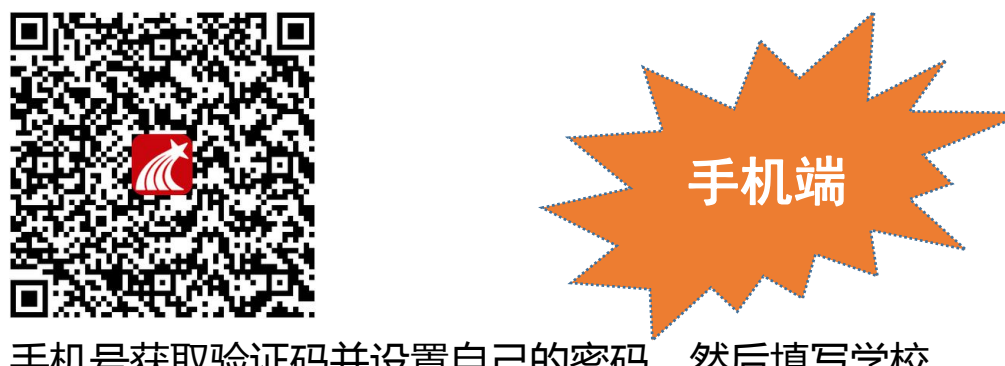

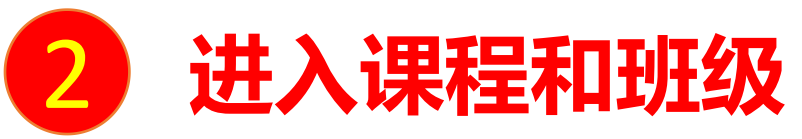

学生登录后进入自己的"学习空间",可在"我学的课"中找到教师的课程,点击课程封面,进入班级进行课程内容学习。 注意:如果在"我学的课"里找不到课程,是因为任课老师还未导入选课名单;待老师导入名单后方可显示相应课程!

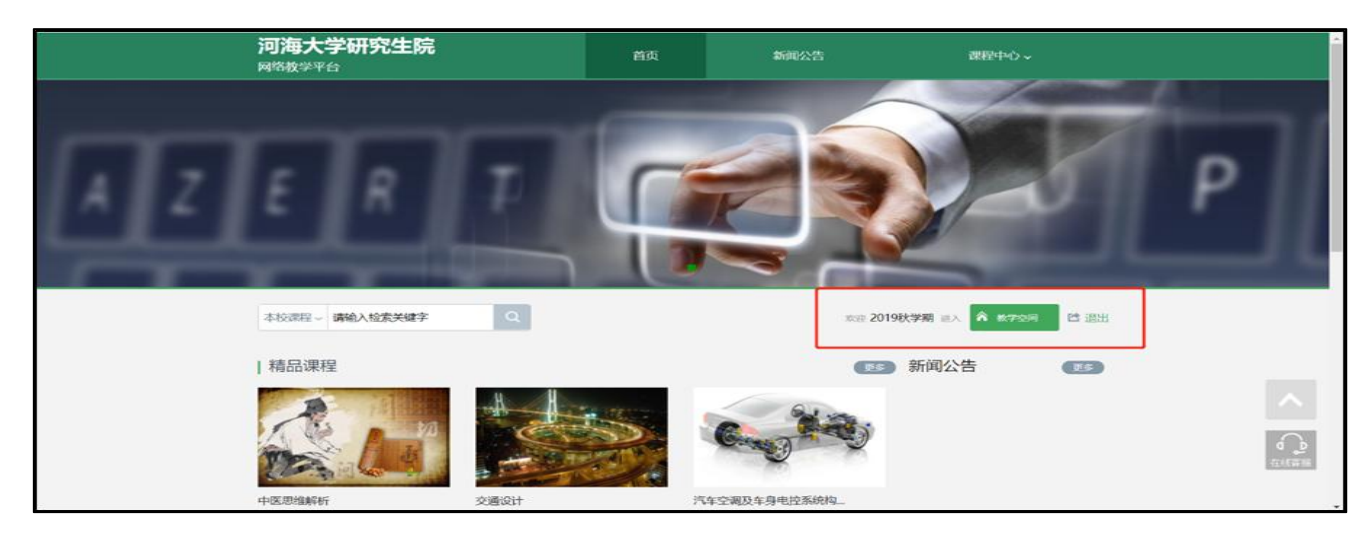

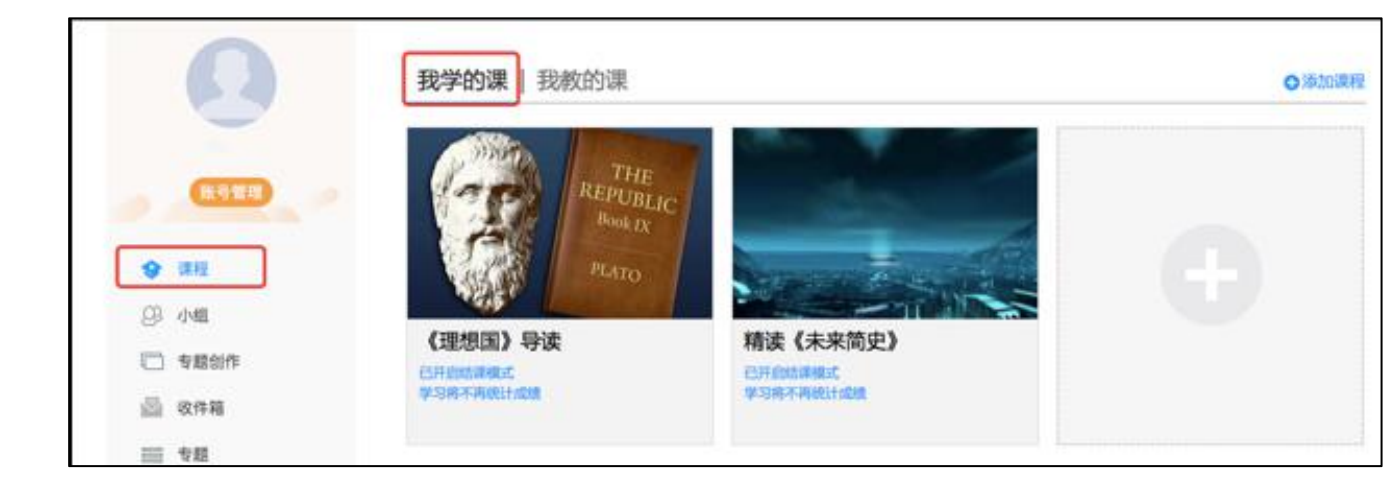

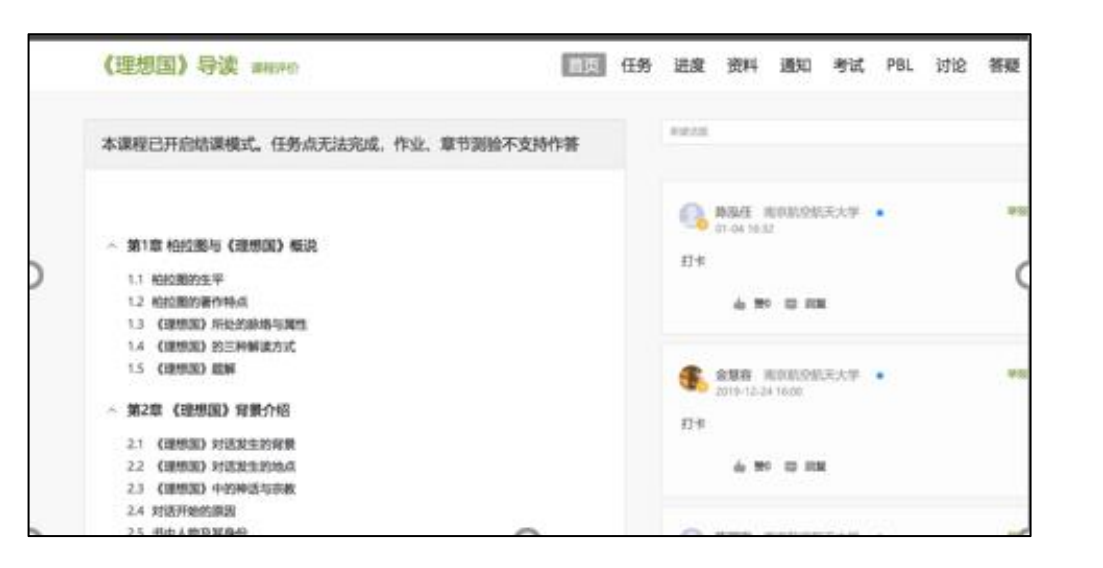

#### 电脑端的课程和学习通的课程互通,登录学习通可以在"我"中找到课程及所在班级。

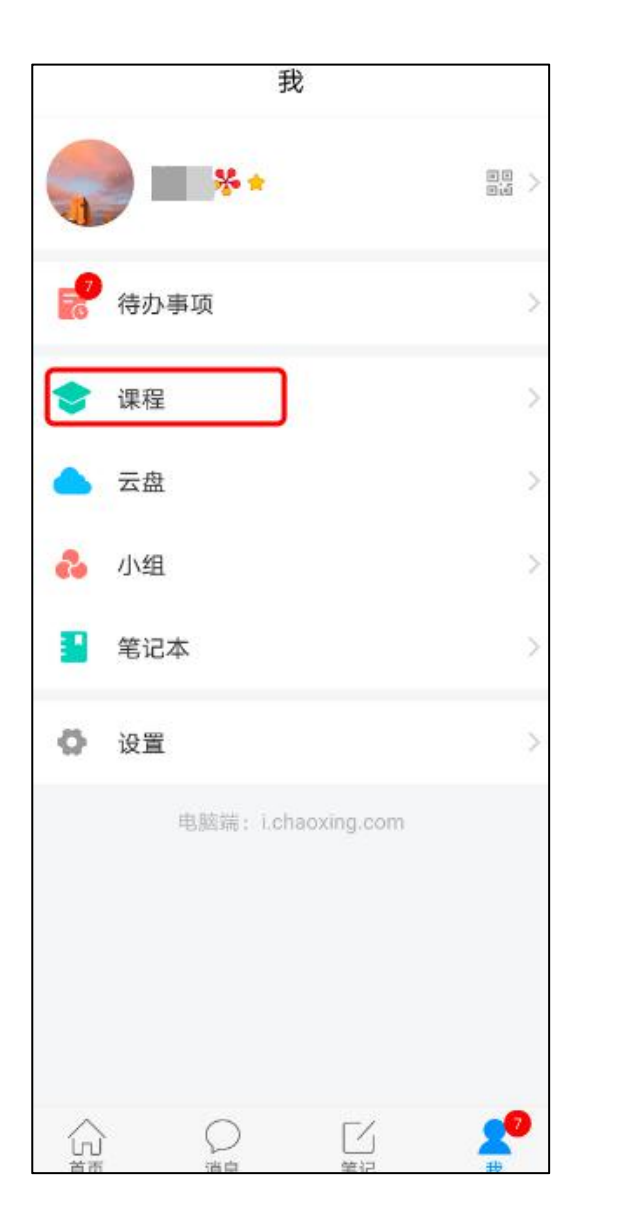

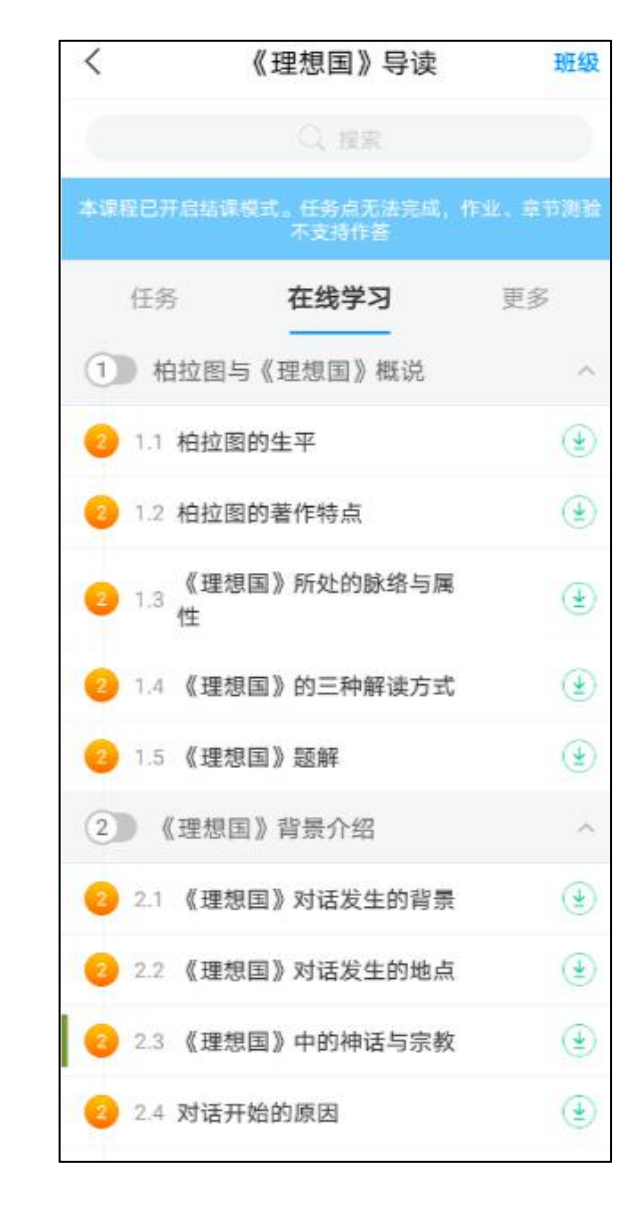

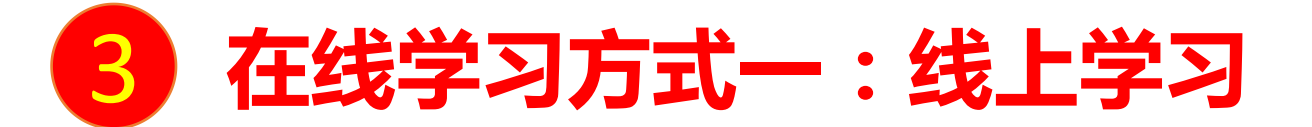

学生进入课程后,可查看教师提供的课程内容、资料,并且完成教师发布的在线学习任务、学习要求、作业、测验等,并可以在线提问、讨论。

| 《理想国》导读课程评价                                                                                                | 首页任务    | 进度   | 资料                | 通知                     | 考试        | PBL  | 讨论 | 答疑 |
|----------------------------------------------------------------------------------------------------|---------|------|-------------------|------------------------|-----------|------|----|----|
| 本课程已开启结课模式。任务点无法完成,作业、章书                                                                                   | 测验不支持作答 | 新建活度 |                   |                        |           |      |    |    |
| <ul> <li>/ 第1章 柏拉图与《理想国》概说</li> <li>1.1 柏拉图的生平</li> <li>1.2 柏拉图的著作特点</li> <li>1.3 《理想国》所处的脉络与属性</li> </ul> |         | 小    | 陈泓任<br>01-04 16:3 | 南京航空)<br>12<br>0 回 回 1 | (天大学<br>夏 | •. 1 |    | 学部 |
| <ol> <li>1.4 《理想国》的三种解读方式</li> <li>1.5 《理想国》题解</li> <li><b>第2章 《理想国》背景介绍</b></li> </ol>                    |         | •    | 金慧容<br>2019-12-2  | 南京航空航<br>4 16:00       | 沃大学       | •    |    | 単振 |

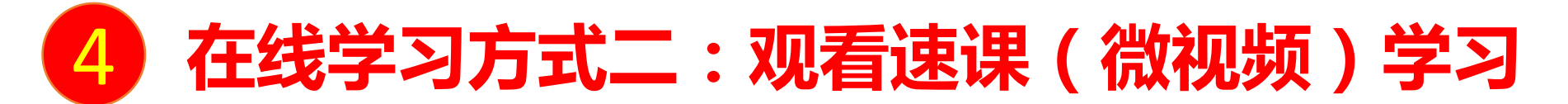

教师根据教学目的和要求,录制速课(微视频),学生通过"消息"点击速课,观看老师录制的教学视频内容。

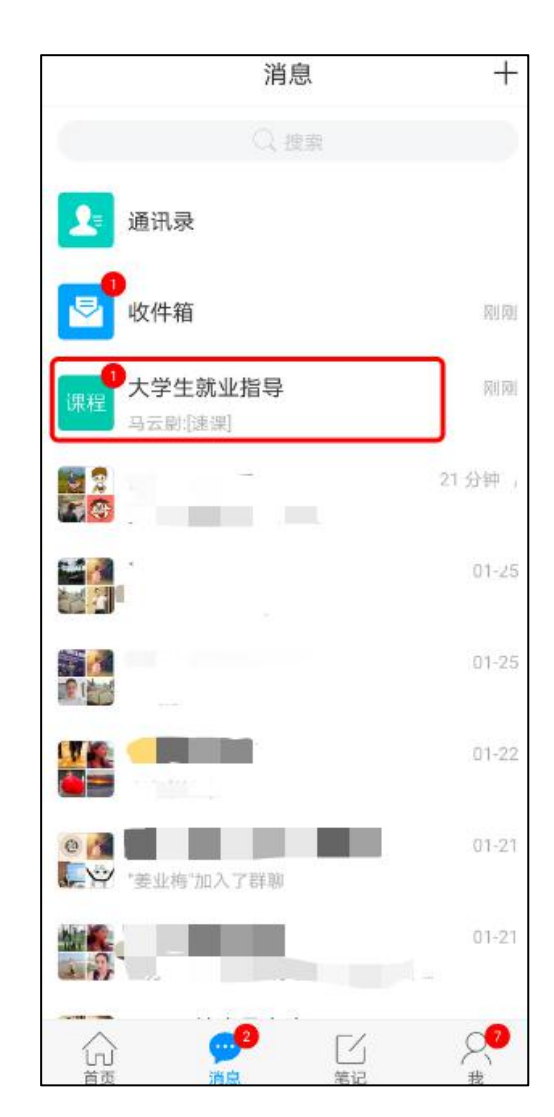

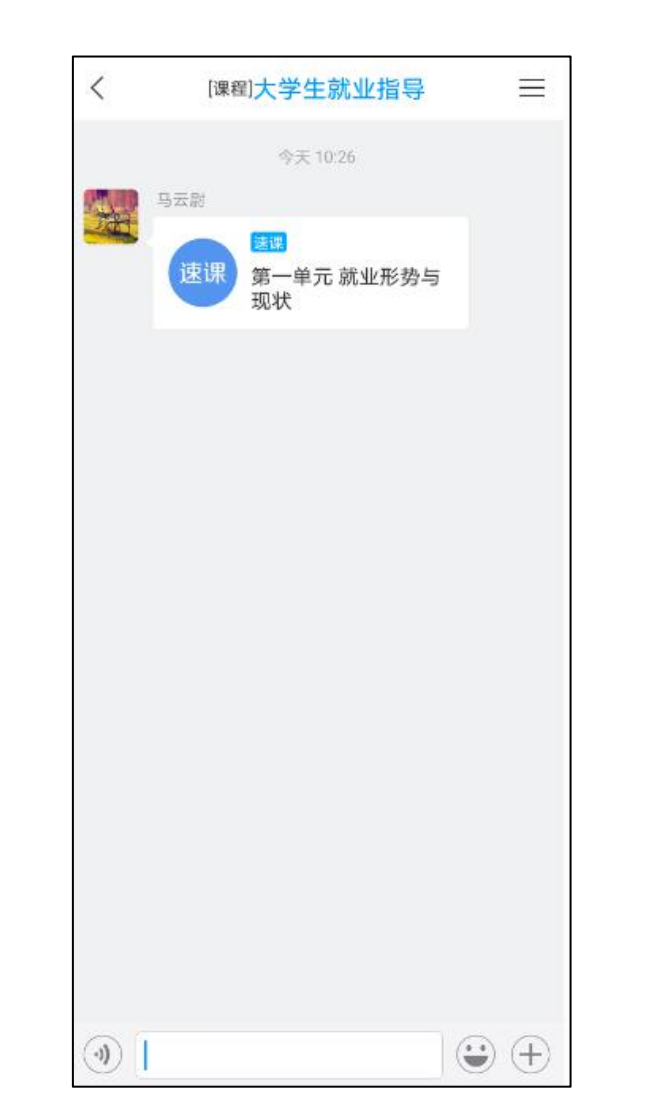

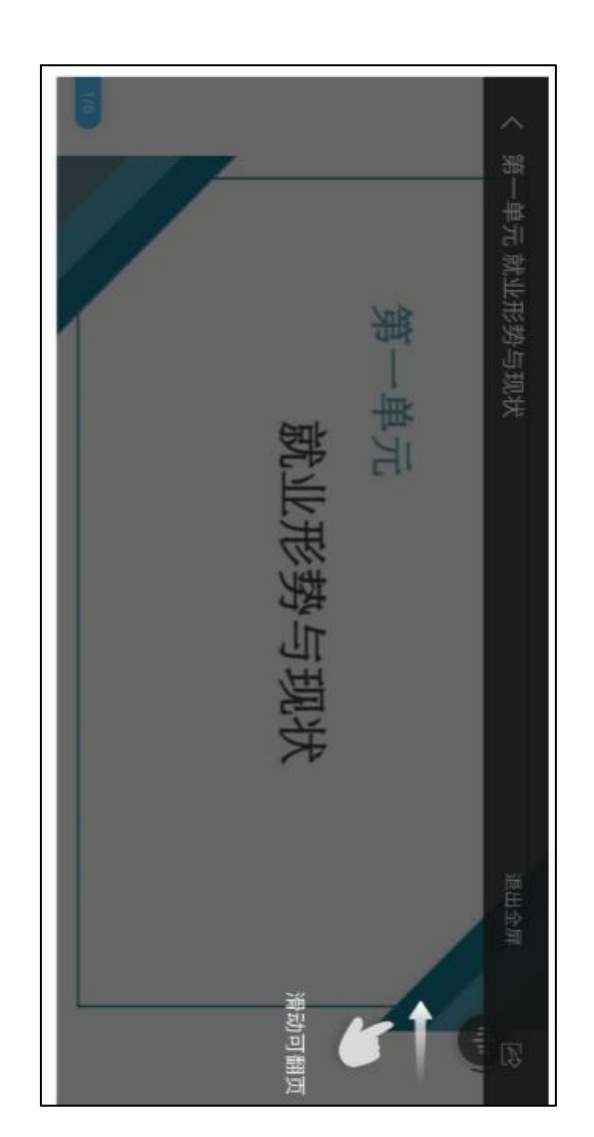

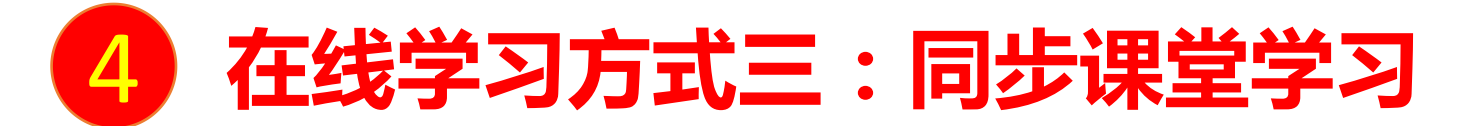

教师根据教学目的和要求 ,可以开启同步课堂,电脑端使用方式:打开教师提供的电脑端网址,可同步听到教师的授课内容的 PPT+讲课声音。

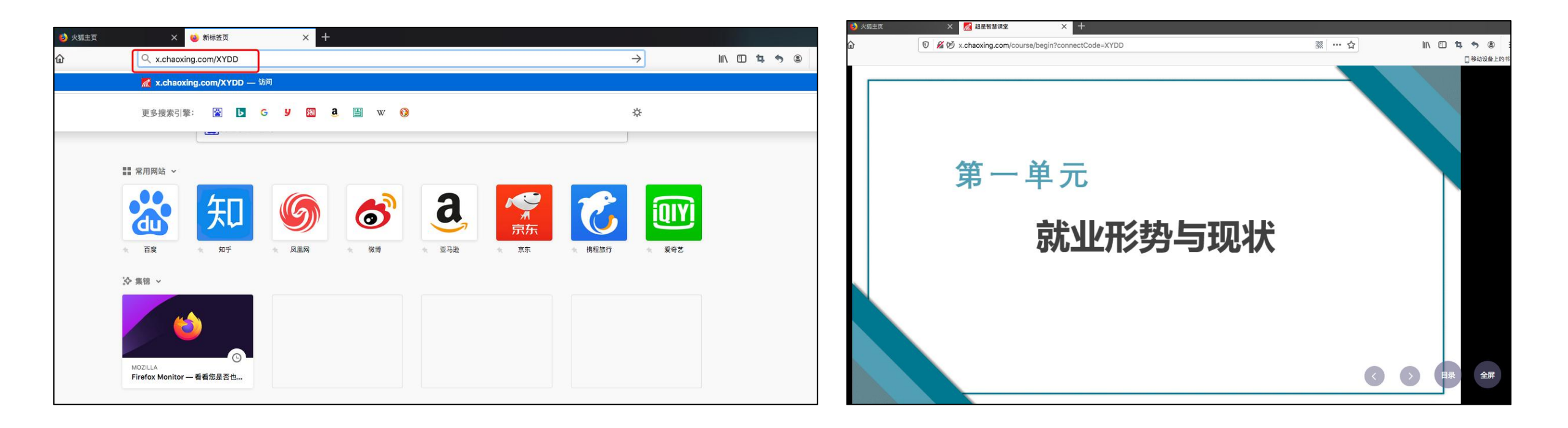

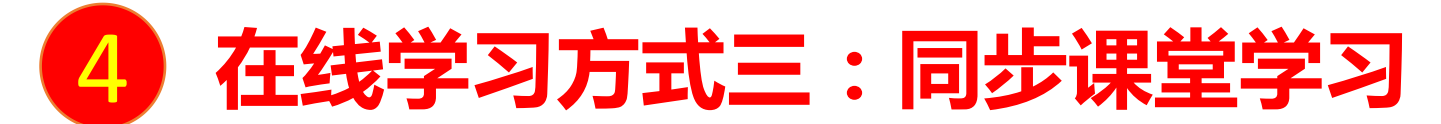

手机端使用方式:在学习通首页输入教师提供的同步课堂邀请码,进入同步课堂,即可同步听到教师的授课内容的PPT+ 讲课声音。

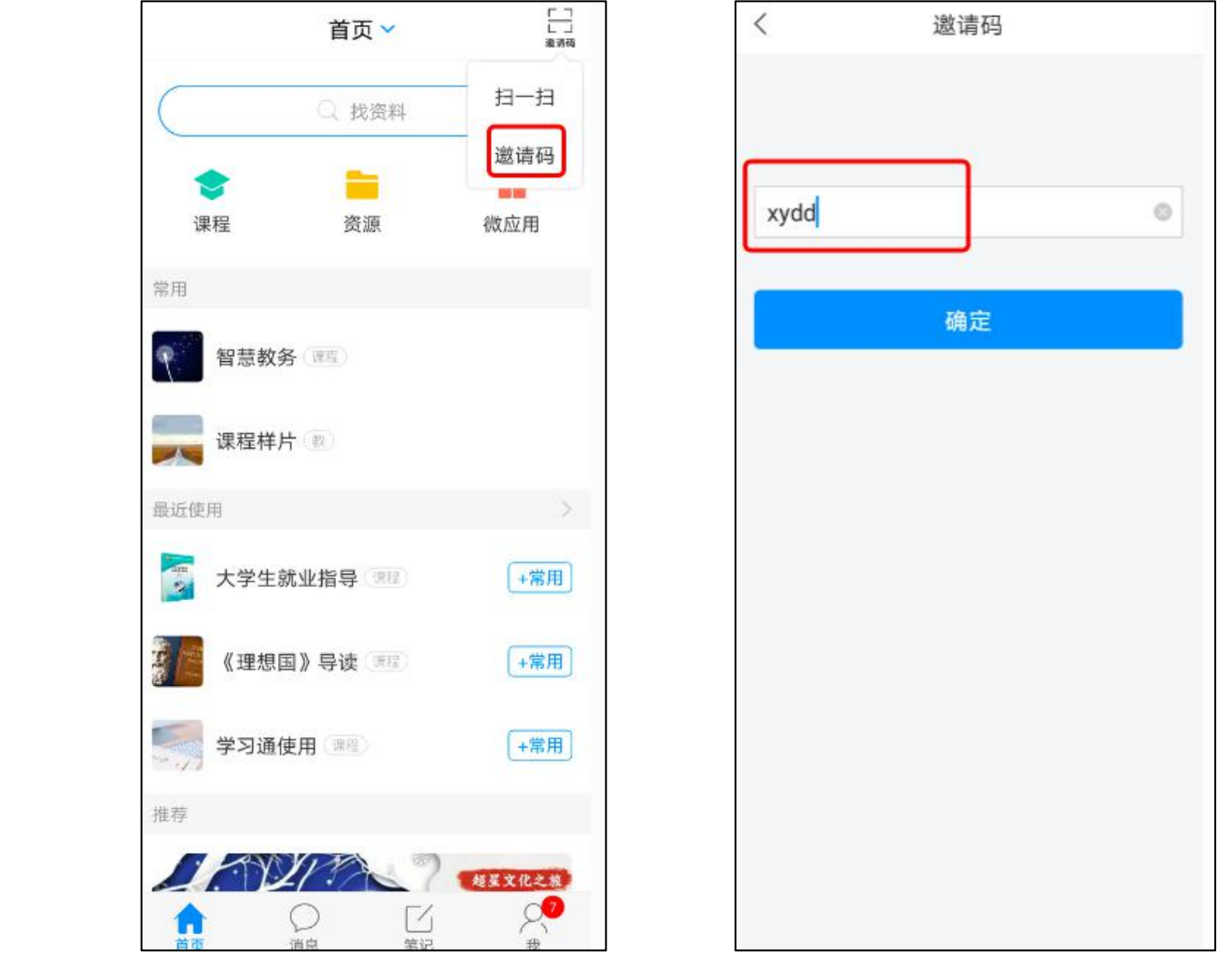

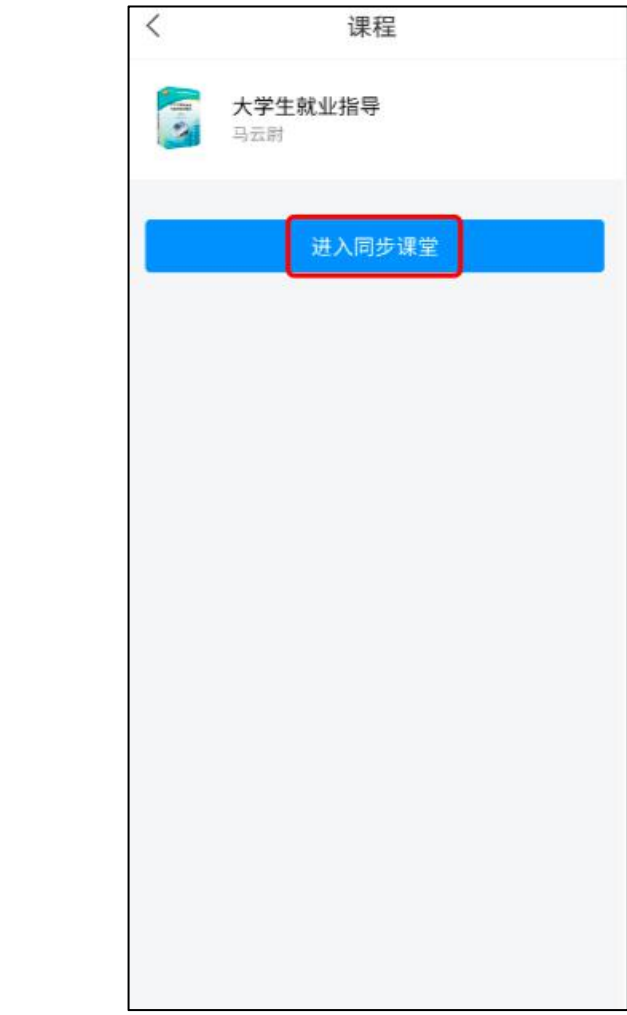

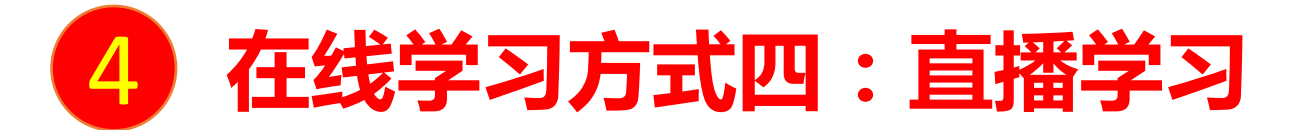

教师如果开启直播教学,学生可在消息中点击直播,进入直播界面,可以观看直播并进行文字互动,如果教师选择了"允许回 看",可以在直播结束后,回看直播内容。

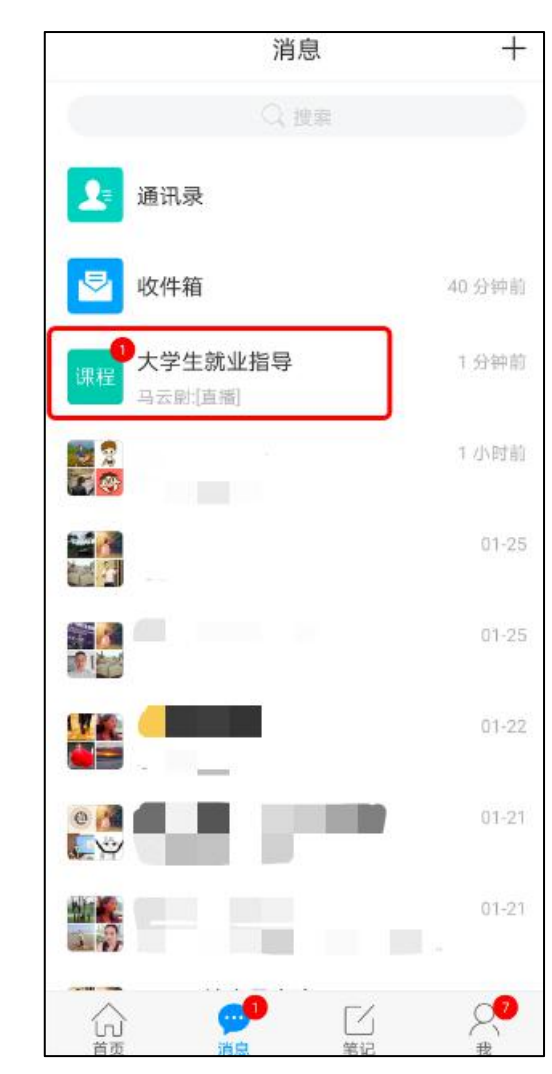

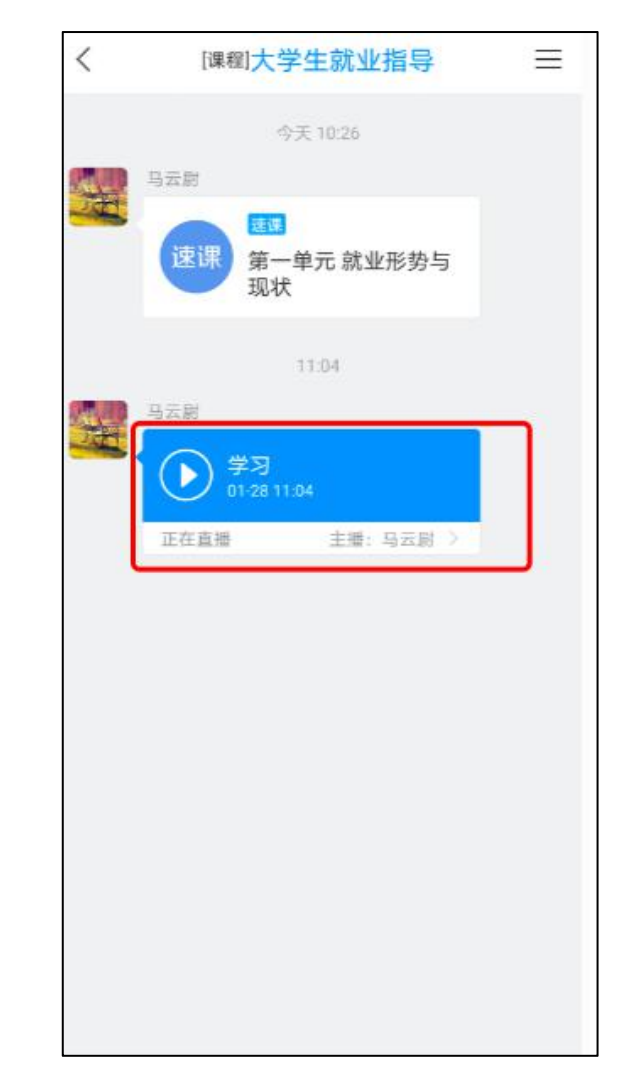

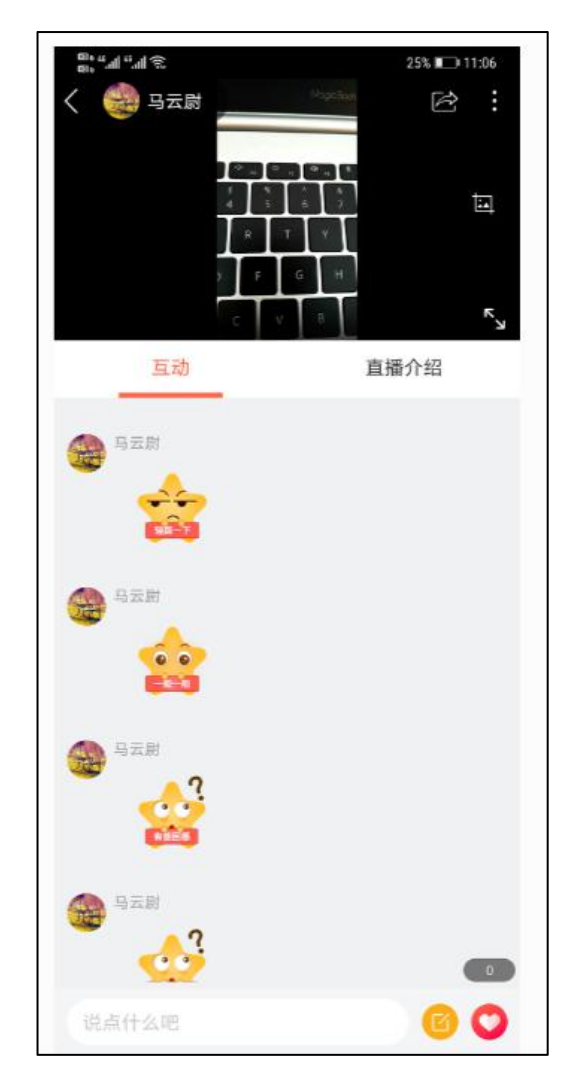

如您在使用中如遇到技术问题,可通过以下方式寻求支持: 答疑QQ群: 616200173 (由于容纳人数有限,问题解决后请及时退出该群)

# 河海大学课程在线平台为特殊时期 在线教学提供支持!